## **Guia Prático: E-mail** Desabilitar / Excluir pastas

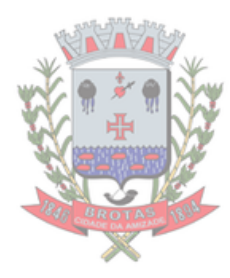

Desabilitar pastas

**1** Caso você não queira que uma pasta apareça na sua lista da página inicial (E-mail), você pode desativá-la.

Essa ação não exclui a pasta permanentemente.

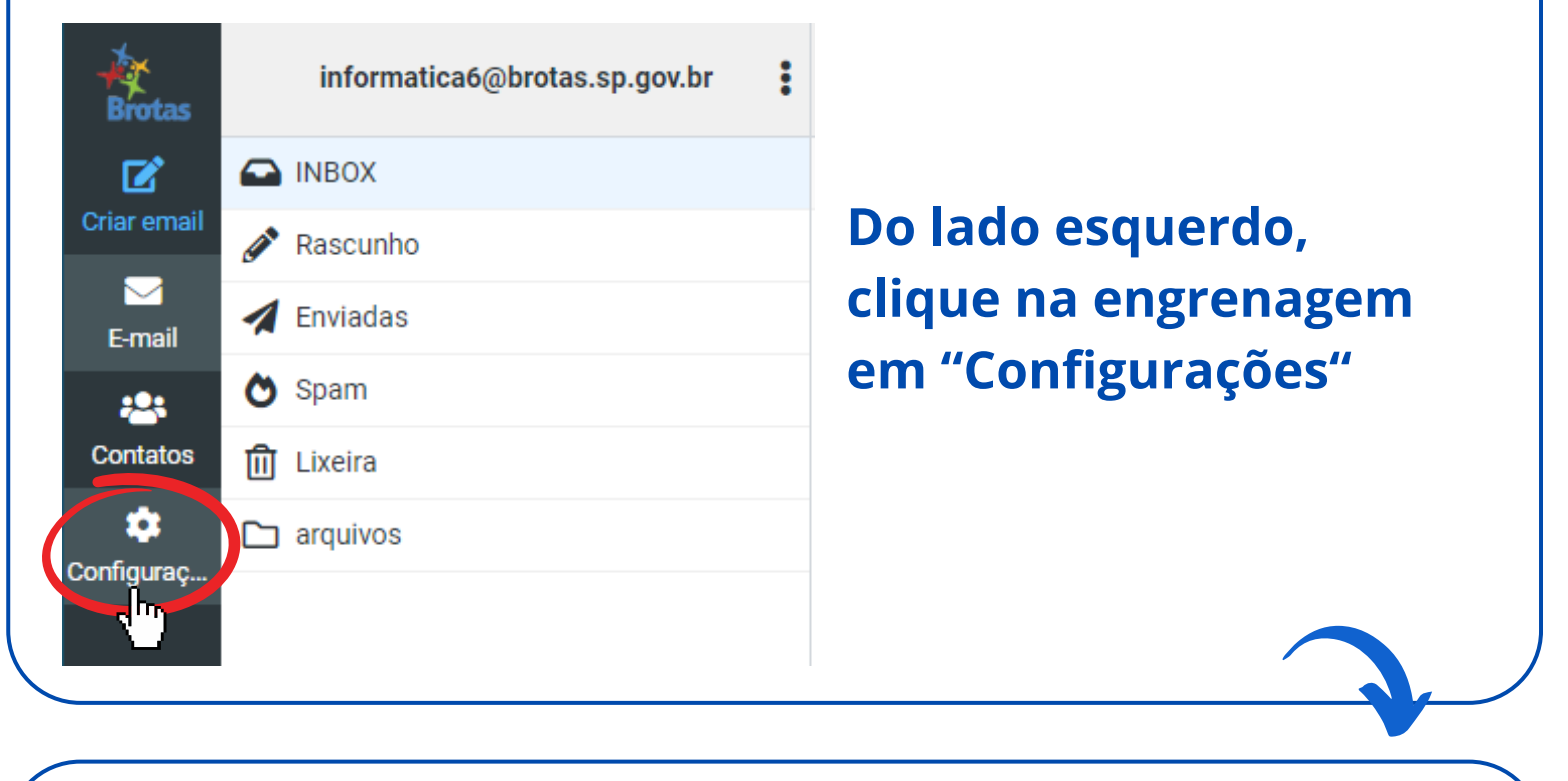

|                         | Configurações  | 2                              |
|-------------------------|----------------|--------------------------------|
|                         | ☑              | Interface de usuário           |
|                         | remail Pastas  | 🖂 Exibição da Caixa de Correio |
| Em seguida, cilque      | mail htidades  | Exibição de mensagens          |
| em "Pastas"             | 🗩 Respostas    | Redigir mensagens              |
| Co                      | ntatos 🔒 Senha | 2 Contatos                     |
| Conf                    |                | 🗅 Pastas de sistema            |
|                         | 9un ay         | Configurações do Servidor      |
|                         |                | 🔒 Criptografia                 |
|                         |                |                                |
| 3                       |                |                                |
| Configurações<br>Brotas |                |                                |
| Preferências            | Q Pesquisar    | *                              |

|                 | Pastas      | INBOX      |  |
|-----------------|-------------|------------|--|
| E-mail          | Identidades | 🖋 Rascunho |  |
| **              | 🗩 Respostas | A Enviadas |  |
| Contatos        | 🔒 Senha     | Spam       |  |
| ¢<br>Configurad |             | i Lixeira  |  |
| Coninguraç      |             | arquivos   |  |
|                 |             |            |  |

Em "Pastas", clique no botão azul para desativar a pasta

(Para reativar, clique no mesmo botão (agora, cinza/branco)

## Excluir pastas 🛅

Caso você queira excluir uma pasta permanentemente, siga os passos abaixo:

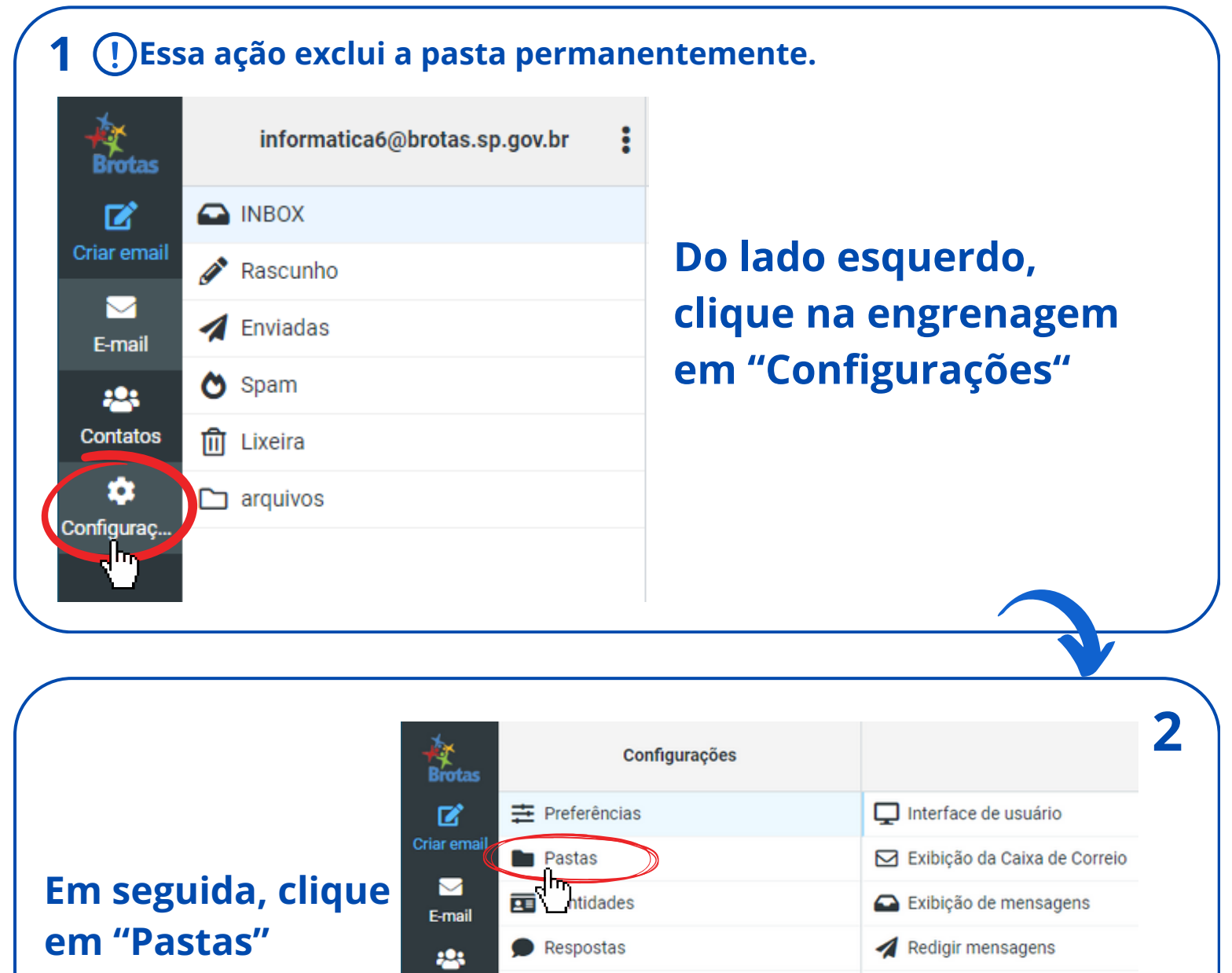

|                                                                                                    |                                                                                                    | s Senna                             |                                                                                                    |                                                                                                    | Contatos                                                                                                    |
|----------------------------------------------------------------------------------------------------|----------------------------------------------------------------------------------------------------|-------------------------------------|----------------------------------------------------------------------------------------------------|----------------------------------------------------------------------------------------------------|----------------------------------------------------------------------------------------------------|
|                                                                                                    | <b></b>                                                                                                    |                                     |                                                                                                    |                                                                                                    |                                                                                                    |
|                                                                                                    | Configura                                                                                                    | C                                   |                                                                                                    |                                                                                                    | Pastas de sistema                                                                                                    |
|                                                                                                    | ooningula                                                                                                    |                                     |                                                                                                    |                                                                                                    | Configurações do Servidor                                                                                                    |
|                                                                                                    |                                                                                                    |                                     |                                                                                                    | <b>A</b>                                                                                                    | Criptografia                                                                                                    |
|                                                                                                    |                                                                                                    |                                     |                                                                                                    |                                                                                                    |                                                                                                    |
|                                                                                                    |                                                                                                    |                                     |                                                                                                    |                                                                                                    |                                                                                                    |
|                                                                                                    |                                                                                                    |                                     |                                                                                                    |                                                                                                    |                                                                                                    |
|                                                                                                    |                                                                                                    |                                     |                                                                                                    |                                                                                                    |                                                                                                    |
| Selecione a past                                                                                                    | ta que de                                                                                                    | seia excluir                        |                                                                                                    |                                                                                                    |                                                                                                    |
|                                                                                                    |                                                                                                    |                                     |                                                                                                    |                                                                                                    | n =                                                                                                    |
| Configurações<br>S                                                                                                    |                                                                                                    |                                     |                                                                                                    |                                                                                                    | Criar Excluir E                                                                                                    |
|                                                                                                    | Q Pesquisar                                                                                                    |                                     | *                                                                                                    | Localização                                                                                                  |                                                                                                    |
| Pastas                                                                                                    |                                                                                                    |                                     |                                                                                                    | Nome da pasta                                                                                                | arquivos                                                                                                    |
| Identidades                                                                                                    | Rascunho                                                                                                    |                                     |                                                                                                    | Pasta pai                                                                                                    |                                                                                                    |
| Respostas                                                                                                    | Z Enviadas                                                                                                    |                                     |                                                                                                    |                                                                                                    |                                                                                                    |
| Senha                                                                                                    | O Spam                                                                                                    |                                     |                                                                                                    | Informação                                                                                                   | 0                                                                                                    |
| ç                                                                                                    | Lixeira                                                                                                    |                                     | 0                                                                                                    | Tamanho                                                                                                    | 0                                                                                                    |
|                                                                                                    | arquivos                                                                                                    | J                                   |                                                                                                    | Tipo de Pasta                                                                                                | Pasta Particular                                                                                                    |
|                                                                                                    |                                                                                                    |                                     |                                                                                                    | Permissões de Acesso                                                                                         | Controle total                                                                                                    |
|                                                                                                    |                                                                                                    |                                     |                                                                                                    |                                                                                                    |                                                                                                    |
|                                                                                                    |                                                                                                    | A Soam                              |                                                                                                    |                                                                                                    |                                                                                                    |
|                                                                                                    |                                                                                                    | 🛱 Liveira                           |                                                                                                    |                                                                                                    |                                                                                                    |
|                                                                                                    |                                                                                                    |                                     |                                                                                                    |                                                                                                    |                                                                                                    |
|                                                                                                    |                                                                                                    |                                     |                                                                                                    |                                                                                                    |                                                                                                    |
|                                                                                                    |                                                                                                    |                                     |                                                                                                    |                                                                                                    |                                                                                                    |
|                                                                                                    | No ca                                                                                                    | anto superio                        | or di                                                                                                    | reito, clia                                                                                                  | ue em "Excluir'                                                                                                    |
|                                                                                                    | No ca                                                                                                    | anto superio                        | or di                                                                                                    | reito, cliq                                                                                                  | ue em "Excluir'                                                                                                    |
| Configurações                                                                                                    | No ca                                                                                                    | anto superio                        | or di                                                                                                    | reito, cliq                                                                                                  | ue em "Excluir'                                                                                                    |
| Configurações                                                                                                    | No ca                                                                                                    | anto superio                        | r di                                                                                                    | reito, cliq                                                                                                  | ue em "Excluir'                                                                                                    |
| Configurações<br>코 Preferências<br>■ Pastas                                                                                                    | No ca<br>Q Pesquisar<br>NBOX                                                                                    | anto superio                        | •r di                                                                                                    | reito, cliqu<br>alização<br>e da pasta                                                                       | ue em "Excluir"                                                                                                    |
| Configurações                                                                                                    | No ca<br>Q Pesquisar<br>NBOX<br>Rascunho                                                                        | anto superio                        | ► Loca<br>Nom                                                                                                    | <b>reito, cliq</b><br><b>alização</b><br>e da pasta<br>a pai                                                 | ue em "Excluir"                                                                                                    |
| Configurações         코 Preferências         Pastas         Identidades         Respostas                                                                       | No ca<br>Q Pesquisar<br>Q Pesquisar<br>NBOX<br>Rascunho<br>Rascunho<br>A Enviadas                               | anto superio                        | <ul> <li>Loca</li> <li>Nom</li> <li>Pasta</li> </ul>                                                                        | <b>reito, cliq</b><br>a <b>lização</b><br>e da pasta<br>a pai                                                | ue em "Excluir"<br>Cre Excluir esclar<br>arquivos                                                                                                    |
| Configurações<br>Preferências<br>Pastas<br>Identidades<br>Respostas<br>Senha                                                                                    | No ca<br>Q Pesquisar<br>NBOX<br>Rascunho<br>A Enviadas<br>Spam                                                  | anto superio                        | Loca<br>Nom<br>Pasti                                                                                                    | reito, cliq<br>alização<br>e da pasta<br>a pai<br>rmação                                                     | ue em "Excluir"<br>Criteria Criteria Crite |
| Configurações<br>➡ Preferências<br>■ Pastas<br>■ Identidades<br>● Respostas<br>▲ Senha                                                                          | No ca<br>Q Pesquisar<br>MINBOX<br>Rascunho<br>Rascunho<br>Spam<br>Lixeira                                       | anto superio                        | <ul> <li>Loca</li> <li>Nom</li> <li>Pasta</li> <li>Info</li> <li>Mens</li> </ul>                                            | reito, cliqu<br>alização<br>e da pasta<br>a pal<br><b>rmação</b><br>sagens                                   | ue em "Excluir"<br>ue em "Excluir<br>Craceros<br>arquivos<br>                                                                                                    |
| Configurações                                                                                                    | No ca<br>Q Pesquisar<br>NBOX<br>Rascunho<br>Rascunho<br>Enviadas<br>Spam<br>Lixeira<br>Lixeira<br>arquivos      | anto superio                        | <ul> <li>Loca</li> <li>Nom</li> <li>Pasta</li> <li>Info</li> <li>Mens</li> <li>Tamma</li> </ul>                             | reito, cliqu<br>alização<br>e da pasta<br>a pai<br>rmação<br>sagens<br>anho<br>de Pasta                      | ue em "Excluir"<br>Cric Cric Cric Cric Cric Cric Cric Cric                                                                                                    |
| Configurações                                                                                                    | No ca<br>Pesquisar<br>Pesquisar<br>NBOX<br>Rascunho<br>Rascunho<br>Enviadas<br>Spam<br>Lixeira<br>arquivos      | anto superio                        | <ul> <li>Loca</li> <li>Nom</li> <li>Pasta</li> <li>Info</li> <li>Mens</li> <li>Tama</li> <li>Tipo</li> <li>Perm</li> </ul>  | reito, cliqu<br>alização<br>e da pasta<br>a pai<br>rmação<br>sagens<br>anho<br>de Pasta<br>iissões de Acesso | ue em "Excluir"<br>ue em "Excluir"<br>Critical<br>arquivos<br>                                                                                                    |
| Configurações                                                                                                    | No ca<br>Q Pesquisar<br>Q Pesquisar<br>NBOX<br>Rascunho<br>A Enviadas<br>Spam<br>Lixeira<br>Lixeira<br>arquivos | anto superio                        | <ul> <li>Loca</li> <li>Nom</li> <li>Pasta</li> <li>Info</li> <li>Mens</li> <li>Tama</li> <li>Tipo</li> <li>Perm</li> </ul>  | reito, cliqu<br>alização<br>e da pasta<br>a pai<br>mação<br>sagens<br>anho<br>de Pasta<br>issões de Acesso   | ue em "Excluir"<br>ue em "Excluir"<br>Cricecur esciar<br>arquivos<br>                                                                                                    |
| Configurações                                                                                                    | No ca<br>Pesquisar<br>Pesquisar<br>NBOX<br>Rascunho<br>Rascunho<br>Enviadas<br>Spam<br>Lixeira<br>arquivos      | anto superio                        | <ul> <li>Loca</li> <li>Nom</li> <li>Pasta</li> <li>Info</li> <li>Mens</li> <li>Tama</li> <li>Tipo</li> <li>Perm</li> </ul>  | reito, cliqu<br>alização<br>e da pasta<br>a pai<br>mação<br>sagens<br>anho<br>de Pasta<br>iissões de Acesso  | ue em "Excluir"<br>recuerter<br>arquivos<br>                                                                                                    |
| Configurações                                                                                                    | No ca<br>Pesquisar<br>Pesquisar<br>NBOX<br>Rascunho<br>Rascunho<br>Rascunho<br>Spam<br>Lixeira<br>arquivos      | anto superio                        | <ul> <li>Loca</li> <li>Nom</li> <li>Pasta</li> <li>Info</li> <li>Mens</li> <li>Tama</li> <li>Tipo</li> <li>Perm</li> </ul>  | reito, cliqu<br>alização<br>e da pasta<br>a pai<br>mação<br>sagens<br>anho<br>de Pasta<br>issões de Acesso   | ue em "Excluir"<br>recurrent de la controletada<br>arquivos<br>                                                                                                    |
| Configurações<br>Preferências<br>Pastas<br>Identidades<br>Respostas<br>Respostas<br>Senha<br>Senha                                                              | No ca<br>Q Pesquisar<br>INBOX<br>Rascunho<br>Rascunho<br>C Spam<br>Lixeira<br>Lixeira<br>arquivos               | anto superio                        | <ul> <li>Loca</li> <li>Nom</li> <li>Pasta</li> <li>Info</li> <li>Mens</li> <li>Tarma</li> <li>Tipo</li> <li>Perm</li> </ul> | e da pasta<br>a pai<br><b>mação</b><br>sagens<br>anho<br>de Pasta<br>iissões de Acesso                       | ue em "Excluir"<br>cruire cruire cruire<br>arquivos<br>                                                                                                    |
| Configurações<br>Preferências<br>Pastas<br>Pastas<br>Identidades<br>Respostas<br>Senha<br>Senha<br>Carro Pastas<br>Carro Pastas<br>Carro Pastas<br>Carro Pastas | No ca<br>Pesquisar<br>Pesquisar<br>NBOX<br>NBOX<br>Rascunho<br>Rascunho<br>Spam<br>Lixeira<br>arquivos          | anto superio                        | <ul> <li>Loca</li> <li>Nom</li> <li>Pasta</li> <li>Info</li> <li>Tama</li> <li>Tipo</li> <li>Permi</li> </ul>               | reito, cliqu<br>alização<br>e da pasta<br>a pal<br>mação<br>sagens<br>anho<br>de Pasta<br>iissões de Acesso  | ue em "Excluir"<br>ur em "Excluir"<br>arquivos<br>arquivos<br>                                                                                                    |
| Configurações   Preferências   Pastas   Identidades   Identidades   Respostas   Senha                                                                           | No ca<br>Q Pesquisar<br>INBOX<br>Rascunho<br>Rascunho<br>C Enviadas<br>Spam<br>Lixeira<br>Lixeira<br>arquivos   | <b>Localização</b><br>Nome da pasta | <ul> <li>Loca</li> <li>Nom</li> <li>Pasta</li> <li>Info</li> <li>Mens</li> <li>Tama</li> <li>Tipo</li> <li>Perm</li> </ul>  | reito, cliqu<br>alização<br>e da pasta<br>a pai<br>rmação<br>sagens<br>anho<br>de Pasta<br>iissões de Acesso | ue em "Excluir"<br>arquivos<br><br>0<br>0<br>Pasta Particular<br>Controle total                                                                                                    |
| Configurações   Preferências   Pastas   Identidades   Identidades   Respostas   Senha                                                                           | No ca<br>Pesquisar<br>INBOX<br>Rascunho<br>Rascunho<br>Enviadas<br>Spam<br>Lixeira<br>arquivos                  | Anto superio                        | <ul> <li>Loca</li> <li>Nom</li> <li>Pasta</li> <li>Info</li> <li>Mens</li> <li>Tama</li> <li>Tipo</li> <li>Perm</li> </ul>  | reito, cliqu<br>alização<br>e da pasta<br>a pai<br>rmação<br>sagens<br>anho<br>de Pasta<br>iissões de Acesso | ue em "Excluir"<br>arquivos<br>                                                                                                    |

| intornação | Info | rma | ção |
|------------|------|-----|-----|
|------------|------|-----|-----|

Contatos

٠

Configuraç

O Spam

Lixeira

💼 arquivos

| M | e | n | S | a | g | e | n | S |  |
|---|---|---|---|---|---|---|---|---|--|

| Tam | an | ho |  |
|-----|----|----|--|
|     |    |    |  |

| Pasta | Particul |
|-------|----------|
|       |          |

0

0

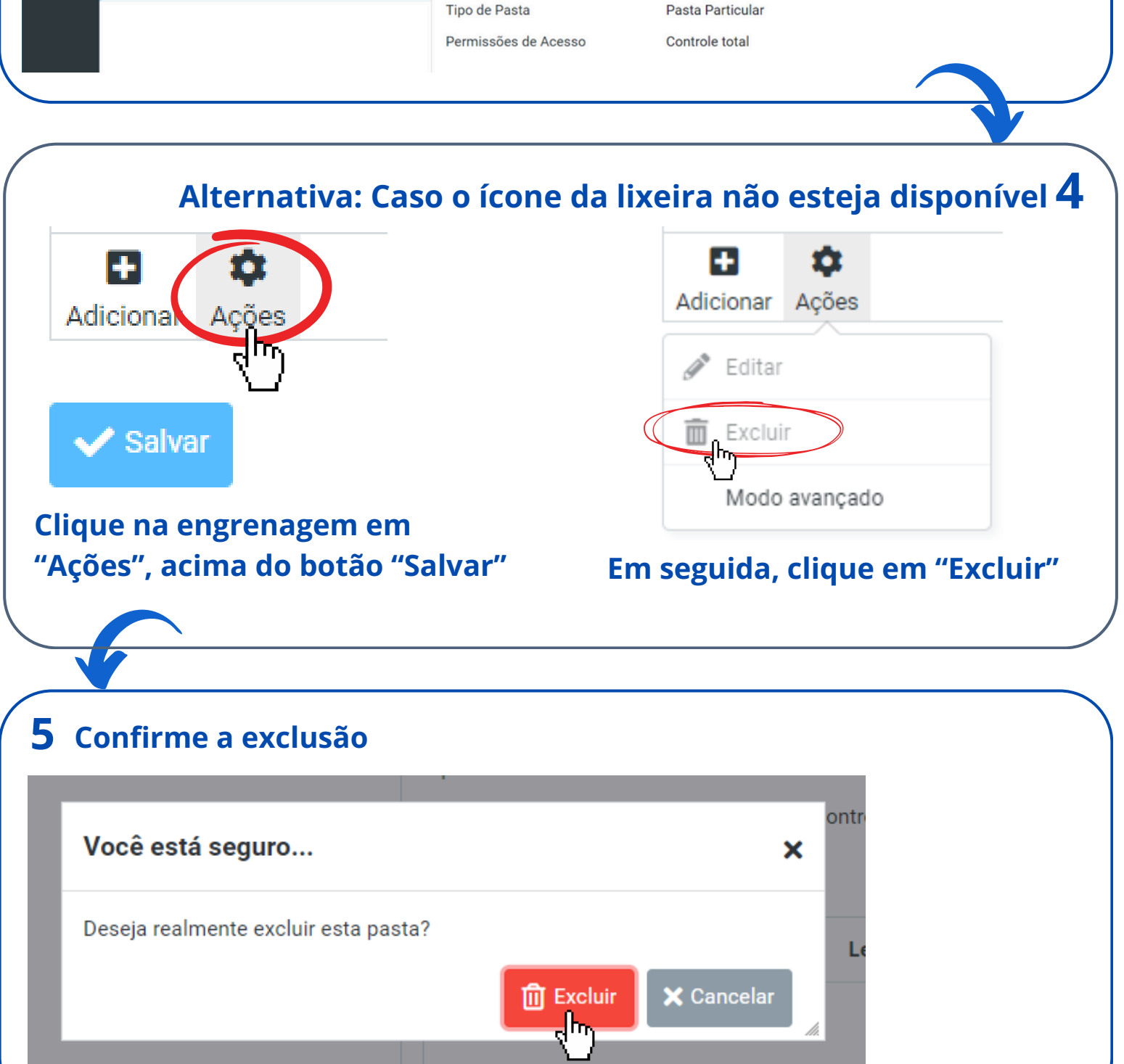

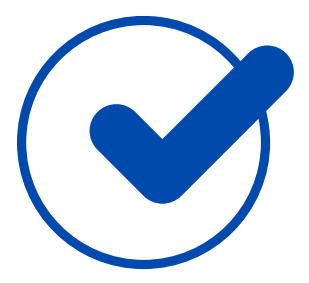